## Job Aide for 2025 ESOL Conference "Call for Papers"

1. At the top of the screen select "Call for Papers" https://behaviorlive.com/conferences/esol2025/home

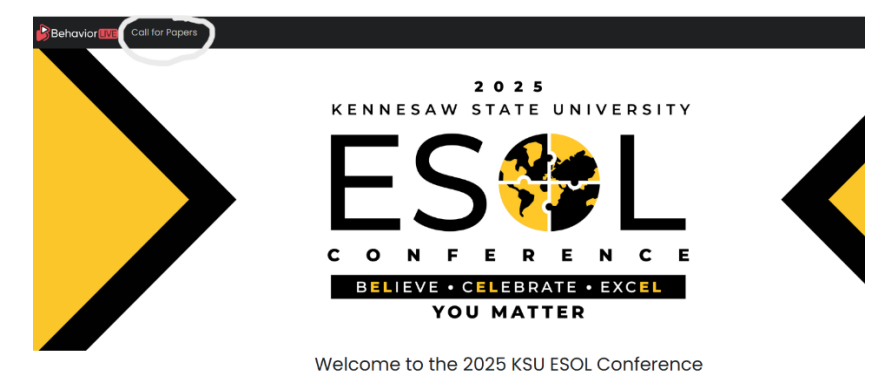

- 2. Under "What kind of paper would you like to submit?"
  - a. For a presenter proposal select "2025 KSU ESOL Conference Presenter Submissions"
  - b. For a vendor proposal select "2025 KSU ESOL Conference Vendor Submissions"
  - c. Then click "continue."

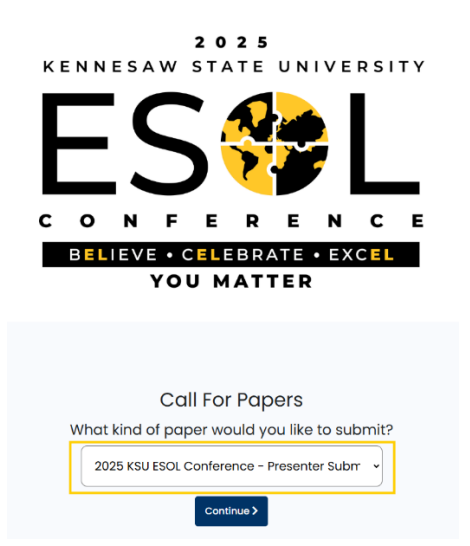

3. On Login screen, choose "Login with a different account." Then click "continue."

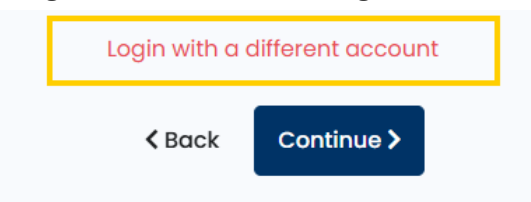

4. Under Presentation Information: Fill out all fields including Presentation Title, Abstract, and Learning Objectives. Then click "continue."

| Presentation Infe    | ormation |
|----------------------|----------|
| Presentation Title   |          |
|                      |          |
| Abstract             |          |
|                      |          |
|                      |          |
| earning Objective 1  | 0/265    |
| Particpants will     |          |
| Learning Objective 2 | 0/285    |
| Particpants will_    |          |
| Learning Objective 3 | a/295    |
| Particpants will     |          |
|                      |          |
| < Back Cont          | nue>     |
|                      |          |

5. Under "Manage People," enter your name for "add myself" and fill out all the form fields that you can. Skip those you can't. Then click "update presenter."

| 2025                                                             | Edit Presenter               |
|------------------------------------------------------------------|------------------------------|
| ES EP                                                            | Email  First Name Last Name  |
| CONFERENC                                                        |                              |
| BELIEVE • CELEBRATE • EXCE                                       | Pronouns (Public) (optional) |
| YOU MATTER                                                       | Gender Identity (optional)   |
| Manage People<br>Manage people associated with this Presentation | Race/Ethnicity (optional)    |
| Presenter(s) Add Myself Add Someone Else                         | Credentials                  |
| < Back Continue >                                                | Update Presenter Cancel      |

- a. Then add any other presenter's names for "add someone else."
- b. Then click "continue."

6. Complete all required form fields for "Presenter Submissions – Supplemental Questions." Then click "continue."

| Additional Questions                                                                                                    |     |  |
|----------------------------------------------------------------------------------------------------|-----|--|
| Presenter Submissions - Supplemental Questions<br>Please complete this supplemental survey as part of your presenter submission. |     |  |
| 1. Preferred date(s) for presentation * Both Days                                                                                | ۵ - |  |
| Which conference strand(s) does your presentation reflect? Check all that apply. *     Families and Communities                  |     |  |

- 7. You will then receive a "Review Submission" showing all the form fields that have been captured. You can do either of the following:
  - a. Save Draft
  - b. Submit Paper

|                       |                          | Review Submission            |
|-----------------------|--------------------------|------------------------------|
| Title:                | Test for Call for Papers |                              |
| Content Area:         |                          |                              |
| Abstract              | Test for Call for Papers |                              |
| Learning Objective 1: | Test for Call for Papers |                              |
| Learning Objective 2: | Test for Call for Papers |                              |
| Learning Objective 3: | Test for Call for Papers |                              |
| Meet CEU Req:         |                          |                              |
| Supervision CEU Req:  |                          |                              |
| Ethics CEU Req:       |                          |                              |
| CEU Instructor:       |                          |                              |
| CEU Instructor CV:    |                          |                              |
| Presenters:           | Jenna Scanling           |                              |
|                       | < 1                      | Back Save Draft Submit Paper |

8. Congratulations! You have successfully submitted your submission.

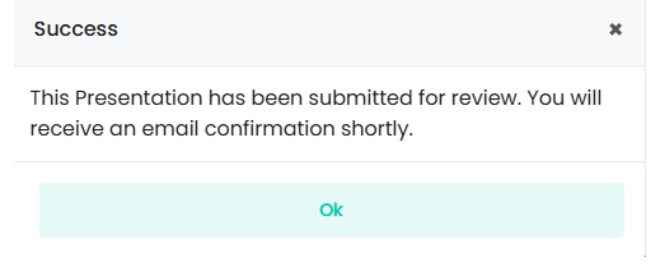

You will receive an email confirmation in your inbox as well.

| Behavior                                                  |                                                                                                    |  |
|-----------------------------------------------------------|----------------------------------------------------------------------------------------------------|--|
| 2025 KSU ESOL Conference<br>Paper Submission Confirmation |                                                                                                    |  |
| <b>Jenna,</b><br>Thank you s<br>review this j             | so much for submitting your paperl The 2025 KSU ESOL team will<br>paper and let you know if it will be accepted. |  |
| Paperld: 62<br>Conference<br>Title: Test                  | 13<br>: 2025 KSU ESOL Conference                                                                                 |  |
| Thanks,<br>The Behavi                                     | orLive Team                                                                                                    |  |